## 第一步:关注缴费平台公众号

在微信中查找并关注"兰州石化职业技术大学"公众号:

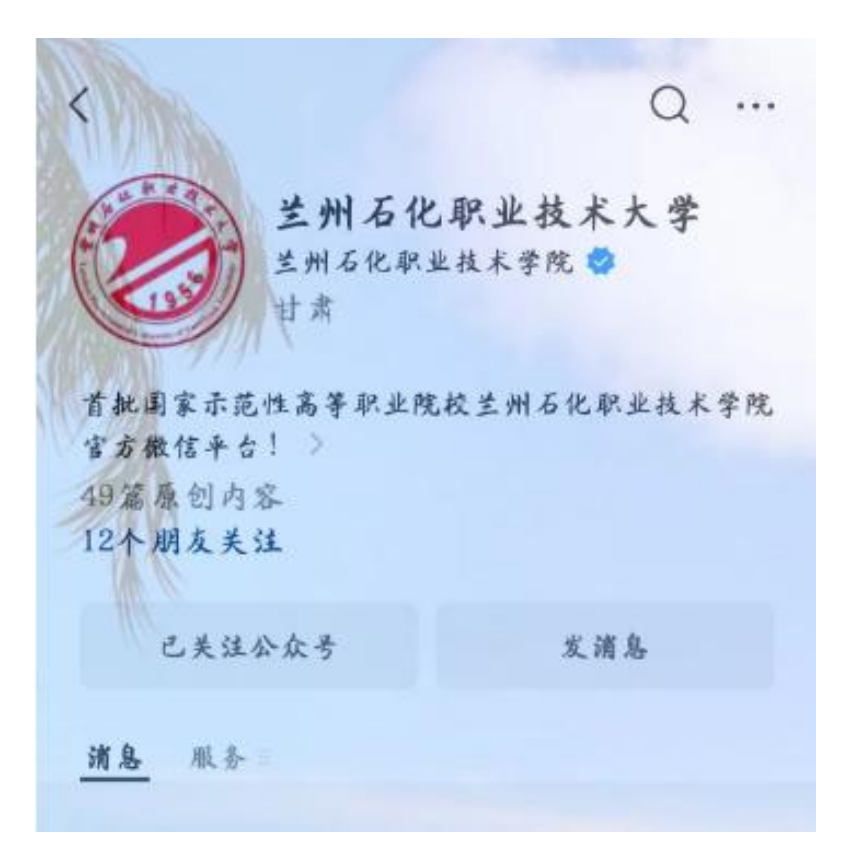

第二步:登陆网上缴费系统

又

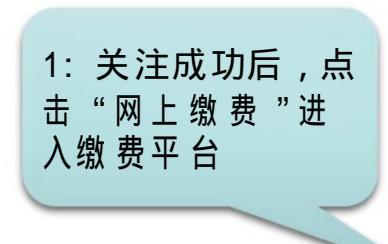

|           | 「灾减り         |             |
|-----------|--------------|-------------|
| 防突减灾,这些   | 知识需牢记        |             |
| 要问        | 司迷           | 递           |
| 石化大学 :一周  | 要 闻 纵 宽 (5 8 | - 5.14)     |
| 石油化工灭火    | 网上缴费         | 明明 4七 潮話 北北 |
| 合作协议      | 成绩查询         | XEC         |
|           | 招 生就 业       |             |
| 重砖」甘肃省石 · | 电子校报         | 技术人才        |
| 孵化基地揭牌    | 校历           |             |
| 章上石化      | 石化信别         | 一在线答题       |

< 生州石化职业技术大学

| 09:16<br>× 兰州石 <sup>-</sup> | 化职业技术大学网       | 3<br>上缴费平台 ··· |
|-----------------------------|----------------|----------------|
| ⊘ ≝                         | 州石化职业技;<br>译平台 | 术大学 网上缴        |
| 学号                          | 请输入学号          |                |
| 姓名                          | 请 输 入 姓 名      |                |
| 密码                          | 请 输 入 密 码      | •              |
| 验证码                         | 请 输入 验证 码      | GNAD           |
|                             | ·<br>登 录       |                |
| 保存登录信息                      | 3              |                |
|                             |                |                |

2: 社会考生输入身份 证号、姓名、密码,密 码为gxsf+身份证号后6 位以及验证码,点击登陆 第三步:核查信息

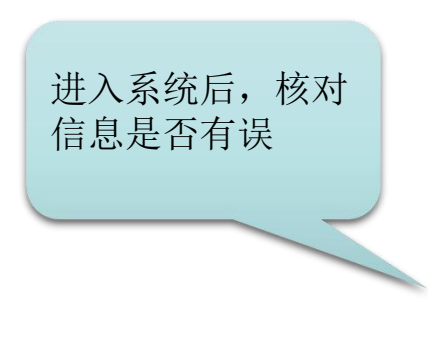

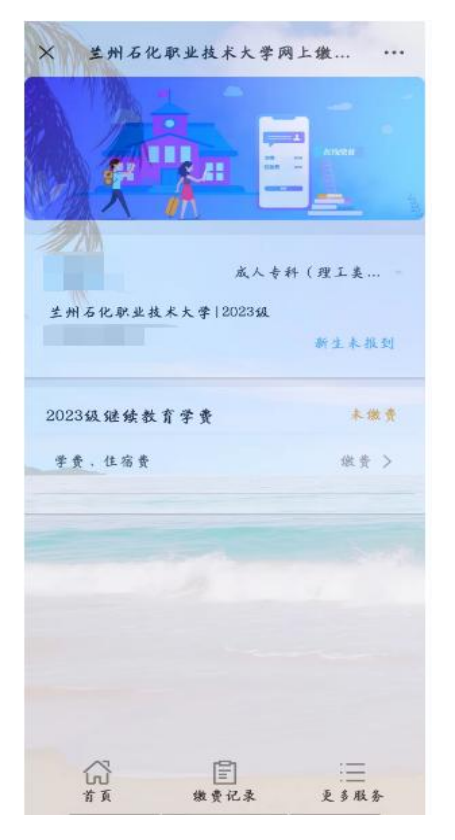

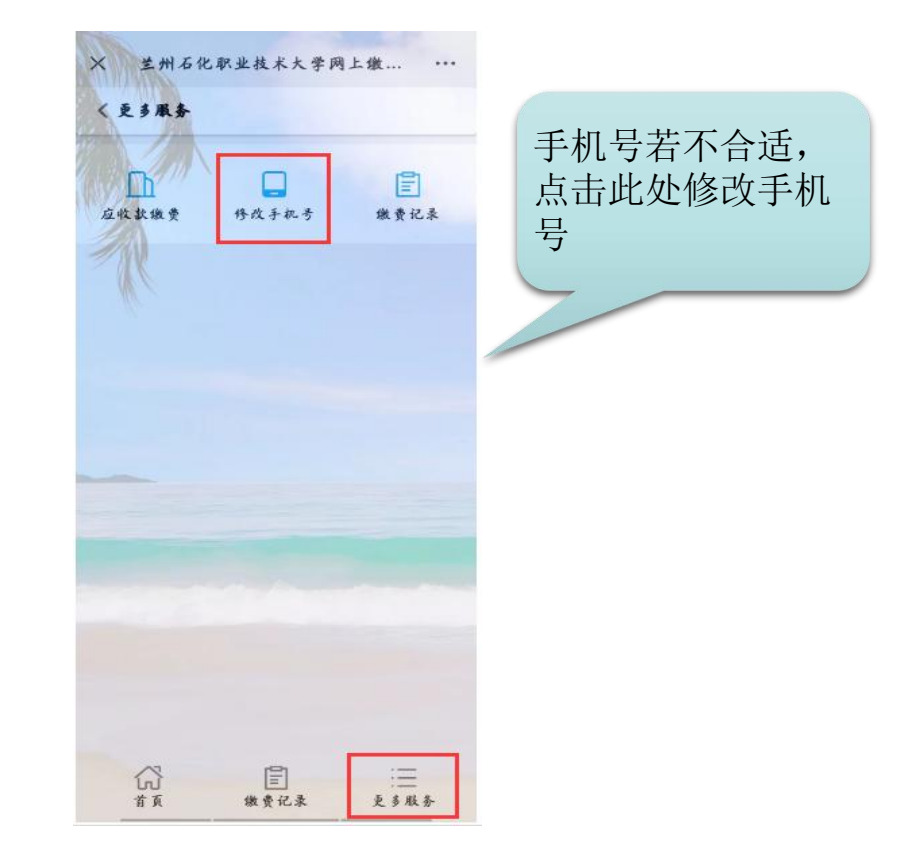

第四步:网上缴费

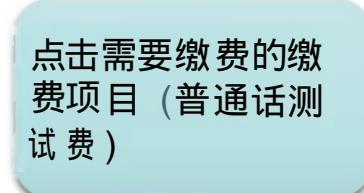

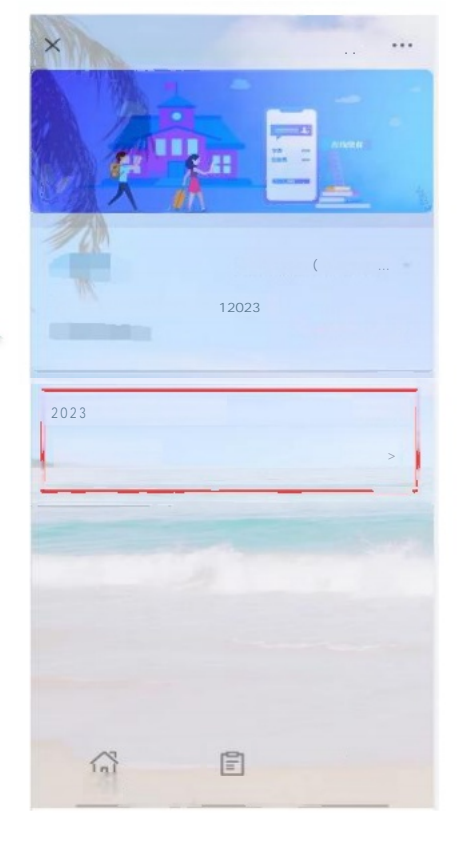

兰州石化职业技术大学网上缴 ... ... < 未做费 学费住宿费 继续数育学费 ¥,60.00 应缴金额 Y60.00 已嫩 金额 ¥0.00 Y 6 0 . 0 0 本次应缴金额 ¥60.00 本求做费全额

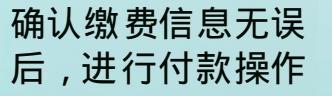

## 支付宝用户,点击 右上角,选择用浏 览器打开进行支付

| < 未做费  |          |
|--------|----------|
| 学费住宿费  |          |
| 继续数育学费 | ¥00.00   |
| -W     |          |
| 应缴金额   | ¥6 0 0 0 |
| 已缴 金额  | ¥ n 00   |
| 本次应缴金额 | ¥60 100  |
| _      |          |
|        |          |
|        |          |
|        |          |
|        |          |

× 兰州石化 职业技术大学网上缴 ... ... < 未做费 学费住宿费 继续数育学费 ¥60.00. 应缴金额 Y60.00 ¥000 已嫩金额 本次应缴金额 Y,60.00 ¥60.00

## 微信用户可直接 确 认提交 ", 进行支付

第五步: 缴费历史查询

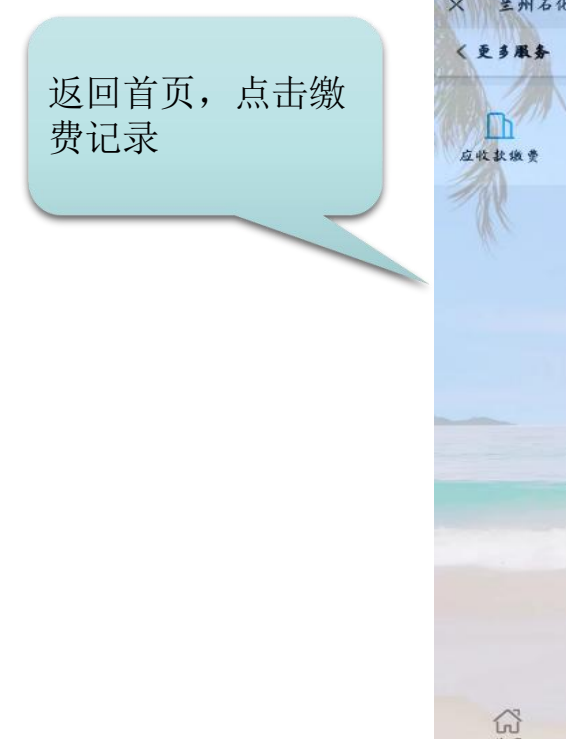

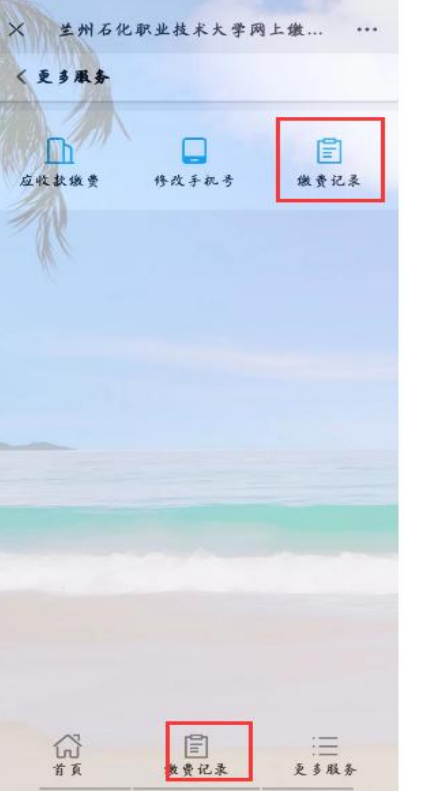

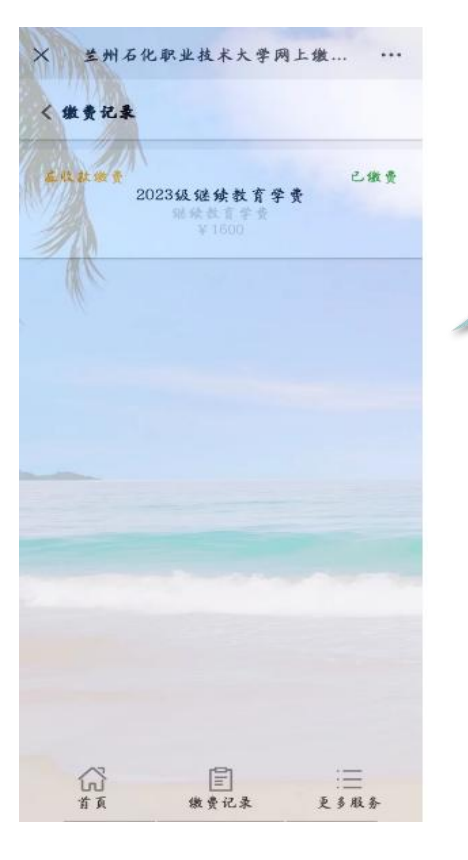

缴费历史中会列出 所有已缴费记录 第六步: 电子票据查询

在缴费记录中点击 "已缴费"记录,查 看电子票据

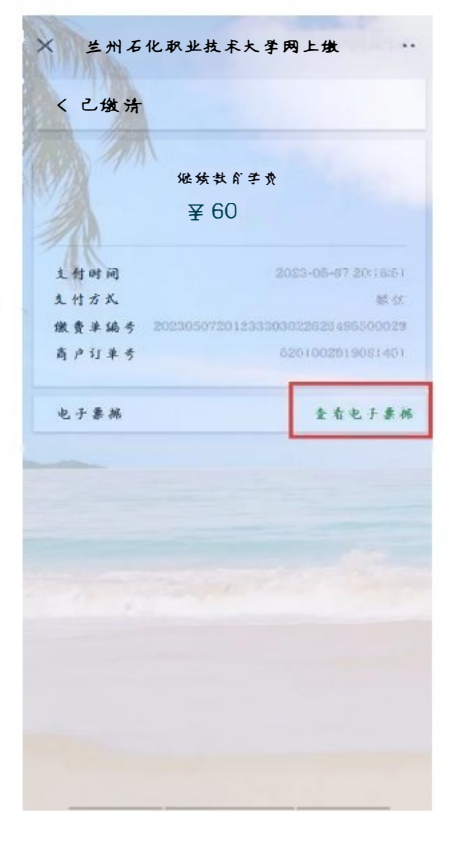

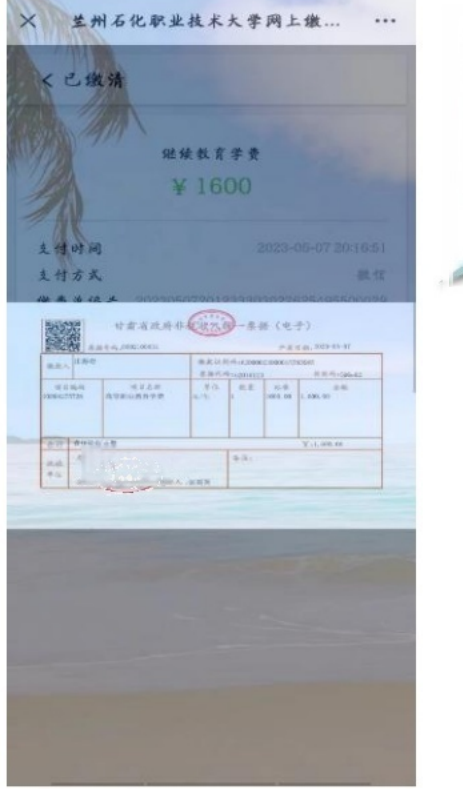

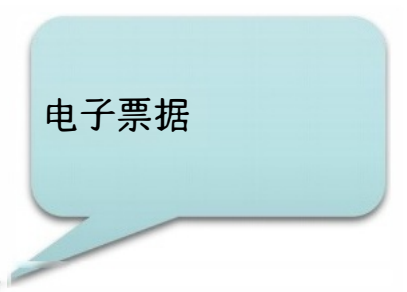